# **Oracle Banking APIs**

**OFSLL Setup and Configuration Guide** 

Release 18.1.0.0.0

Part No. E94092-01

April 2018

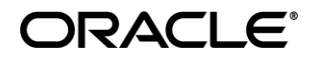

OFSLL Setup and Configuration Guide April 2018

Oracle Financial Services Software Limited Oracle Park Off Western Express Highway Goregaon (East) Mumbai, Maharashtra 400 063 India Worldwide Inquiries: Phone: +91 22 6718 3000 Fax:+91 22 6718 3001 www.oracle.com/financialservices/

Copyright © 2018, Oracle and/or its affiliates. All rights reserved.

Oracle and Java are registered trademarks of Oracle and/or its affiliates. Other names may be trademarks of their respective owners.

U.S. GOVERNMENT END USERS: Oracle programs, including any operating system, integrated software, any programs installed on the hardware, and/or documentation, delivered to U.S. Government end users are "commercial computer software" pursuant to the applicable Federal Acquisition Regulation and agency-specific supplemental regulations. As such, use, duplication, disclosure, modification, and adaptation of the programs, including any operating system, integrated software, any programs installed on the hardware, and/or documentation, shall be subject to license terms and license restrictions applicable to the programs. No other rights are granted to the U.S. Government.

This software or hardware is developed for general use in a variety of information management applications. It is not developed or intended for use in any inherently dangerous applications, including applications that may create a risk of personal injury. If you use this software or hardware in dangerous applications, then you shall be responsible to take all appropriate failsafe, backup, redundancy, and other measures to ensure its safe use. Oracle Corporation and its affiliates disclaim any liability for any damages caused by use of this software or hardware in dangerous applications.

This software and related documentation are provided under a license agreement containing restrictions on use and disclosure and are protected by intellectual property laws. Except as expressly permitted in your license agreement or allowed by law, you may not use, copy, reproduce, translate, broadcast, modify, license, transmit, distribute, exhibit, perform, publish or display any part, in any form, or by any means. Reverse engineering, disassembly, or decompilation of this software, unless required by law for interoperability, is prohibited.

The information contained herein is subject to change without notice and is not warranted to be error-free. If you find any errors, please report them to us in writing.

This software or hardware and documentation may provide access to or information on content, products and services from third parties. Oracle Corporation and its affiliates are not responsible for and expressly disclaim all warranties of any kind with respect to third-party content, products, and services. Oracle Corporation and its affiliates will not be responsible for any loss, costs, or damages incurred due to your access to or use of third-party content, products, or services.

## **Table of Contents**

| 1.  | Prefa | ace4                                   |
|-----|-------|----------------------------------------|
| 1.  | .1    | Intended Audience4                     |
| 1.  | .2    | Documentation Accessibility4           |
| 1.  | .3    | Access to Oracle Support4              |
| 1.4 | .4    | Structure4                             |
| 1.  | .5    | Related Information Sources4           |
| 2.  | Intro | oduction5                              |
| 2.  | .1    | Purpose of the Document                |
| 3.  | Prer  | equisites6                             |
| 4.  | Insta | allation7                              |
| 4.  | .1    | Pre Installation7                      |
| 4.  | .2    | Preference7                            |
| 4.  | .3    | Steps of Installation                  |
| 5.  | Data  | abase Configuration                    |
| 5.  | .1    | System Configuration                   |
| 5.  | .2    | Additional (functional) Configurations |
| 5.  | .3    | Disclosure configurations              |
| 5.  | .4    | Promo code maintenance                 |
| 5.  | .5    | Dealer maintenance                     |
| 5.  | .6    | Social Media Integration               |
| 6.  | Prod  | duct Configuration                     |
| 7.  | Adm   | nin Maintenance                        |

## 1. Preface

### 1.1 Intended Audience

This document is intended for the following audience:

- Customers
- Partners

## 1.2 Documentation Accessibility

For information about Oracle's commitment to accessibility, visit the Oracle Accessibility Program website at <a href="http://www.oracle.com/pls/topic/lookup?ctx=acc&id=docacc">http://www.oracle.com/pls/topic/lookup?ctx=acc&id=docacc</a>.

## 1.3 Access to Oracle Support

Oracle customers have access to electronic support through My Oracle Support. For information, visit

http://www.oracle.com/pls/topic/lookup?ctx=acc&id=info or visit

http://www.oracle.com/pls/topic/lookup?ctx=acc&id=trs\_if you are hearing impaired.

### 1.4 Structure

Preface gives information on the intended audience. It also describes the overall structure of the User Manual.

The subsequent chapters cover following

- Introduction
- Prerequisites
- Installation
- Post Installation Steps

### 1.5 Related Information Sources

For more information on Oracle Banking APIs Release 18.1.0.0.0, refer to the following documents:

- Oracle Banking APIs Installer Pre-Requisite Setup Guide
- Oracle Banking APIs Installation Guide

## 2. Introduction

## 2.1 Purpose of the Document

The purpose of the OBAPIs OFSLL Installation Guide is to provide a step by step overview on the installation process of the solution.

It includes:

- Installation of OBAPIs 18.1.0.0.0 OFSLL with Oracle's own Core Banking and Origination Products.
- Advanced Configurations (Post installation)

<u>Home</u>

# 3. Prerequisites

OBAPIs 18.1.0.0.0 with OBP BASE flavor should be installed through OBAPIs Installer. This installation will be henceforth referred to in this manual as 'OBAPIs18.1 Base'.

For OBAPIs 18.1 Base installation, refer documents mentioned in section 1.5 Related Information Sources.

<u>Home</u>

## 4. Installation

### 4.1 Pre Installation

OBAPIs18.1.0.0.0 Base with OBP flavor should be installed through installer.

### 4.2 Preference

Changes in preference.xml: (refer /config/preference.xml)

1> Preference EnumerationConfig should override preference

EnumerationConfigOFSLL143 as given below. <Preference name="EnumerationConfig" overriddenBy="EnumerationConfigOFSLL143" PreferencesProvider=".. />

2> Preference CustomBusinessPolicyPreferences should override preference CustomBusinessPolicyPreferencesOFSLL143 as given below.

<Preference name="CustomBusinessPolicyPreferences" overriddenBy="CustomBusinessPolicyPreferencesOFSLL143" PreferencesProvider="..

/>

/>

- 3> Preference OriginationConfig should override preference
  - OriginationConfig\_ofsII143 as given below. <Preference name="OriginationConfig" overriddenBy="OriginationConfig\_ofsII143" PreferencesProvider="..

| ferences.xml - D ×                                                                                                    |
|----------------------------------------------------------------------------------------------------|
| Edit Format View Help                                                                                                    |
| l version="1.0" encoding="UTF-8"?>                                                                                                    |
| <pre>choice the choing of 0.0.0 ferences choices choic</pre> |

## 4.3 Steps of Installation

Download and extract. Post extraction '**OBAPIs\_LZNInstaller**' folder would be available. Ensure before installation following sub-directories are available:

- app
- db
- ui

#### 4.3.1 Application deployment

The **'app'** directory will have 3 artifacts to be deployed on the OBAPIs 18.1.0.0.0 Base Application server.

- i. obdx.app.rest.ear
  - Un-deploy 'obdx.app.rest.ear' Enterprise Application from OBAPIs 18.1 Application Server. This artifact had been deployed as a part of OBAPIs 18.1 Base Installation.
  - Deploy 'obdx.app.rest.ear' artifact as an Enterprise Application.
- ii. obdx.lz.us.app.domain.ear
  - Deploy this artifact as a **library**.
- iii. obdx.lz.us.extsystem.domain.ear
  - Deploy this artifact as a **library**.

**Note**: First shut down the application server. Go to deployments. Un-deploy the REST application project of the OBAPIs 18.1.0.0.0 Base and deploy REST application project of the OBAPIs 18.1.0.0.0 US LZN, two libraries (ii & iii) and an application (iv) as mentioned above. All other libraries of OBAPIs 18.1.0.0.0 Base are required for OBAPIs OFSLL setup. Do not remove them. Start the application server.

#### Steps to Un-deploy library/application -

Login into Weblogic Server. Go to Deployments. Select the library/application and click on delete.

| 🕒 Summary of Deployment 🗙 💽          |                                                      |                     |                     |             |                        |                          |                  | Raten 2      | - 0  | 23 |
|--------------------------------------|------------------------------------------------------|---------------------|---------------------|-------------|------------------------|--------------------------|------------------|--------------|------|----|
| $\leftrightarrow$ $\rightarrow$ G () | /console/console.portal?_nfpb=true&_pageLa           | bel=AppDeploymentsC | ontrolPage&AppDeplo | ymentsCont  | trolPortlethandle      | =com.bea.consol          | e.han Q 🕁 💹      | U K          |      | :  |
| H Apps OBP 2.4 OBP 2.3               | GN GN OBP 2.5 OF Form on BACKUP_DE                   | Dashboard [Jenkins] | ZigBank - ZigBank   | 🖸 B-QA 🧲    | LZ-S 🖸 http:           | //jot-prabh.in.ora       | soa-comp {O grol | k 🙀 Central- | JIRA | »  |
|                                      | em_common(12.4,12.1.0.4.0)                           |                     |                     | Active      | Library                | AdminServer              | Global           | 100          |      | T  |
|                                      | em_core_ppc_pojo_jar                                 |                     |                     | Active      | Library                | AdminServer              | Global           | 100          |      |    |
|                                      | error(12.4,12.1.0.4.0)                               |                     |                     | Active      | Library                | AdminServer              | Global           | 100          |      |    |
|                                      | em_sdkcore_ppc_public_pojo_jar                       |                     |                     | Active      | Library                | AdminServer              | Global           | 100          |      |    |
|                                      | iax-rs(2.0,2.22.1.0)                                 |                     |                     | Active      | Library                | AdminServer, obdx_cluste | ır Global        | 100          |      |    |
|                                      | i= i=f(2.0,1.0.0.0_2-2-8)                            |                     |                     | Active      | Library                | AdminServer, obdx_cluste | er Global        | 100          |      |    |
|                                      | ist(1.2,1.2.0.1)                                     |                     |                     | Active      | Library                | AdminServer, obdx_cluste | er Global        | 100          |      |    |
|                                      | log4j_jar(1.3,1.2.15)                                |                     |                     | Active      | Library                | AdminServer              | Global           | 100          |      |    |
|                                      | obdx.app.core.domain(18.1.0.0.0,201712181104)        |                     |                     | New         | Library                | obdx_server1             | Global           | 0            |      |    |
|                                      | obdx.app.core.patch(18.1.0.0.0,201712181104)         |                     |                     | New         | Library                | obdx_server1             | Global           | 0            |      |    |
|                                      | obdx.app.domain(18.1.0.0.0,201712181104)             |                     |                     | New         | Library                | obdx_server1             | Global           | 0            |      |    |
|                                      | ✓                                                    |                     |                     | New         | Enterprise Application | obdx_server1             | Global           | 0            |      |    |
|                                      | obdx.app.security(18.1.0.0.0,201712181104)           |                     |                     | New         | Library                | obdx_server1             | Global           | 0            |      |    |
|                                      | obdx.extsystem.domain(18.1.0.0.0,201712181104)       |                     |                     | New         | Library                | obdx_server1             | Global           | 0            |      |    |
|                                      | obdx.lz.us.app.domain(18.1.0.0.0,201712181121)       |                     |                     | New         | Library                | obdx_server1             | Global           | 0            |      |    |
|                                      | obdx.lz.us.extsystem.domain(18.1.0.0.0,201712181121) |                     |                     | New         | Library                | obdx_server1             | Global           | 0            |      |    |
|                                      | obdx.thirdparty.app.domain(18.1.0.0.0,201712181104)  |                     |                     | New         | Library                | obdx_server1             | Global           | 0            |      |    |
|                                      | od.clickhistory(1.0,12.2.1)                          |                     |                     | Active      | Library                | AdminServer, obdx_cluste | er Global        | 100          |      |    |
|                                      | od.clickhistory.webapp(1.0,12.2.1)                   |                     |                     | Active      | Library                | AdminServer, obdx_cluste | er Global        | 100          |      |    |
|                                      | ohw-rcf(5,12.2.1.1.0)                                |                     |                     | Active      | Library                | AdminServer, obdx_cluste | er Global        | 100          |      | ł  |
|                                      | ohw-uix(5,12.2.1.1.0)                                |                     |                     | Active      | Library                | AdminServer, obdx_cluste | er Global        | 100          |      |    |
|                                      | 🗉 🗄 👼 opes-rest                                      |                     |                     | Active 🔮 OK | Web Application        | AdminServer              | Global           | 150          |      | ļ  |
|                                      | oracle.adf.dconfigbeans(1.0,12.2.1.1.0)              |                     |                     | Active      | Ubrary                 | AdminServer, obdx_cluste | er Global        | 100          |      |    |
|                                      | oracle.adf.desktopintegration(1.0,12.2.1.1.0)        |                     |                     | Active      | Library                | AdminServer, obdx_cluste | er Global        | 100          |      |    |
|                                      | oracle.adf.desktopintegration.model(1.0,12.2.1.1.0)  |                     |                     | Active      | Library                | AdminServer, obdx_cluste | er Global        | 100          |      |    |
|                                      | oracle.adf.management(1.0,12.2.1.1.0)                |                     |                     | Active      | Library                | AdminServer, obdx_cluste | er Global        | 100          |      |    |
|                                      | oracle.bi.adf.model.slib(1.0,12.2.1.1.0)             |                     |                     | Active      | Library                | AdminServer, obdx_cluste | er Global        | 100          |      |    |
|                                      | oracle.bl.adf.view.slb(1.0,12.2.1.1.0)               |                     |                     | Active      | Library                | AdminServer, obdx_cluste | r Global         | 100          |      |    |
|                                      | oracle.bi.adf.webcenter.slib(1.0, 12.2.1.1.0)        |                     |                     | Active      | Library                | AdminServer, obdx_cluste | er Global        | 100          |      |    |
|                                      | oracle.bi.composer(11.1.1,0.1)                       |                     |                     | Active      | Ubrary                 | AdminServer, obdx_cluste | er Global        | 100          |      |    |
|                                      | C and bid destruction (                              |                     |                     |             |                        |                          |                  |              | _    |    |

#### Confirm delete.

| Summary of Deployment ×                                                                       |                                                                                                    |                                          |                                    |                         | Geom 2                    |
|-----------------------------------------------------------------------------------------------|----------------------------------------------------------------------------------------------------|------------------------------------------|------------------------------------|-------------------------|---------------------------|
| ← → C 🗊                                                                                       | /console/console.portal?_nfpb=true&_pageLabel=AppDeploymentsControlPage                                                                                                    |                                          |                                    | ସ ☆ 🔼 🛛                 | ) K 🖬 🗖                   |
| Apps 📃 OBP 2.4 📃 OBP 2                                                                        | 2.3 🦲 GN 📙 OBP 2.5 🥃 Form on BACKUP_DE 🔮 Dashboard [Jenkins] 🥃 ZigBank - Z                                                                                                    | igBank 🖸 B-QA 🧰 LZ-                      | S 🖸 http://jot-prabh.in.or:        | 🗅 soa-comp {0 grok      | 🖹 Central-JIRA            |
|                                                                                               | ministration Console 12c                                                                                                    |                                          |                                    |                         | 9                         |
| hange Center                                                                                  | 🔒 Home Log Out Preferences 🔛 Record Help                                                                                                    |                                          |                                    | Welcome, dev Co         | nnected to: OBDX_173IT_   |
| ew changes and restarts                                                                       | Home >Summary of Deployments<br>Massanas                                                                                                    |                                          |                                    |                         |                           |
| o pending changes exist. Click the Release<br>infiguration button to allow others to edit the | ✓ No Deployments were deleted.                                                                                                    |                                          |                                    |                         |                           |
| Lock & Edit                                                                                   | Summary of Deployments                                                                                                    |                                          |                                    |                         |                           |
| Release Configuration                                                                         | Configuration Control Monitoring                                                                                                    |                                          |                                    |                         |                           |
| main Structure                                                                                | This page displays the list of Java EE applications and standalone application modules installed to this domain.                                                                                                    |                                          |                                    |                         |                           |
| Resource Group Templates                                                                      | You can update (redeploy) or delete installed applications and modules from the domain by selecting the checkbox next to the appl                                                                                                    | lication name and then using the control | s on this page.                    |                         |                           |
| Virtual Hosts                                                                                 | To install a new application or module for deployment to targets in this domain, click Install.                                                                                                    |                                          |                                    |                         |                           |
| Virtual Targets<br>Work Managers                                                              |                                                                                                    |                                          |                                    |                         |                           |
| -Concurrent Templates                                                                         | Qustomize this table                                                                                                    |                                          |                                    |                         |                           |
|                                                                                               | Deployments                                                                                                    |                                          |                                    |                         |                           |
| Deployments                                                                                   | Install Update Delete                                                                                                    |                                          |                                    | Showing 1 t             | o 66 of 66 Previous   Ner |
| Security Realms                                                                               | 🖸 Name 🗞                                                                                                    | State Health Type                        | Targets                            | Scope Domain Partitions | Deployment Order          |
| Diagnostics                                                                                   | fadf.oracle.businesseditor(1.0,12.2.1.1.0)                                                                                                    | Active Librar                            | y AdminServer, obdx_clus           | ter Global              | 100                       |
| w do I E                                                                                      | medif.oracle.domain(1.0,12.2.1.1.0)     mediately a state of the state of the state of t | Active Librar                            | y AdminServer, obdx_dus            | ter Global              | 100                       |
| Testal as asternics assistation                                                               | foracle.domain.webapp(1.0,12.2.1.1.0)                                                                                                    | Active Librar                            | y AdminServer, obdx_clus           | ter Global              | 100                       |
| Configure an enterprise application                                                           | 🔲 😡 coherence-transaction-rar                                                                                                    | Active 🔮 OK Resou                        | urce Adapter AdminServer, obdx_dus | ter Global              | 100                       |
| Update (redeploy) an enterprise application                                                   | E MIS Application (12.2.1.1.0)                                                                                                    | Active 🔮 OK Web /                        | Application AdminServer, obdx_clus | ter Global              | 5                         |
| application                                                                                   | 🗉 🕀 🕞 em                                                                                                    | Active 🖋 OK Enter;                       | prise Application AdminServer      | Global                  | 400                       |
| Deploy E3B modules<br>Tostall a Web application                                               | magentadkimplpriv_jar(12.4,12.1.0.4.0)                                                                                                    | Active Librar                            | y AdminServer                      | Global                  | 100                       |
| and an a max approaced                                                                        | emagentsdkimpl_jar(12.4,12.1.0.4.0)                                                                                                    | Active Librar                            | y AdminServer                      | Global                  | 100                       |
| stem Status                                                                                   | emagentsdk_jar(12.4,12.1.0.4.0)                                                                                                    | Active Librar                            | y AdminServer                      | Global                  | 100                       |
| alth of Running Servers as of 10:11 AM                                                        | 🗇 👩 emas                                                                                                    | Active Librar                            | y AdminServer                      | Global                  | 100                       |
| Failed (0)                                                                                    | encore                                                                                                    | Active Librar                            | y AdminServer                      | Global                  | 100                       |
| Critical (0)<br>Overloaded (0)                                                                | emcoreclient_jar                                                                                                    | Active Librar                            | y AdminServer                      | Global                  | 100                       |
| Warning (0)                                                                                   | 📄 🍙 emcorecommon_jar                                                                                                    | Active Librar                            | y AdminServer                      | Global                  | 100                       |
| OK (1)                                                                                        |                                                                                                    | Andrea Uberra                            | v ådminSanvar                      | Global                  | 100                       |
|                                                                                               |                                                                                                    | Acove Ubran                              | r harringer far                    | Choren .                | 100                       |

Success message will be displayed.

| Summary of Deployment ×                                                                                                    |                                                                                                    | ė – o                                                                                                    |
|----------------------------------------------------------------------------------------------------|----------------------------------------------------------------------------------------------------|----------------------------------------------------------------------------------------------------|
| ← → C 0                                                                                                    | console/console.portal?_nfpb=true&_pageLabel=AppDeploymentsControlPage                                                                                                    | ☆ 💶 🗘                                                                                                    |
| 🗰 Apps 📙 12.0.3 🍌 BUG Ġ Goog                                                                                                    | e 🛅 Bug Jira 📃 OBDX 16.2 📙 IT 17.1 KSUPP 📙 Origination 17.1 📙 Origination 17.2 🧕 Jenkins 17.2 📒 Installer 🌹 Central Ji                                                                                                    | JIRA 📃 17.2 ITR 🧰 17.2 ITR Admin                                                                                                    |
| ORACLE WebLogic Server Ad                                                                                                    | inistration Console 12c                                                                                                    | Ģ                                                                                                    |
| Change Center                                                                                                    | 🏦 Home Log Out Preferences 🔤 Record Help                                                                                                    | Welcome, weblogic Connected to: LZN1                                                                                                    |
| View changes and restarts                                                                                                    | Home >Summary of Deployments >Summary of Environment >Summary of Servers >Summary of Deployments                                                                                                    |                                                                                                    |
| Pending changes exist. They must be activated to take effect.                                                                                                    | Selected Deployments were deleted.                                                                                                    |                                                                                                    |
| Activate Changes                                                                                                    | You must also activate the pending changes to commit this, and other updates, to the active system.                                                                                                    |                                                                                                    |
| Undo All Changes                                                                                                    | Summary of Deployments                                                                                                    |                                                                                                    |
| Domain Structure                                                                                                    | Configuration Control Monitoring                                                                                                    |                                                                                                    |
| B Environment<br>Deployments                                                                                                    | This page displays the list of Java EE applications and standalone application modules installed to this domain.<br>You can update (redeploy) or delete installed applications and modules from the domain by selecting the checkbox next to the application name and then us                                                                                                    |                                                                                                    |
| tr <sup>,</sup> Services<br>Descuity Realms<br>∯-Interoperability<br>∯-Diagnostics                                                                                                    | To instal a new application or module for deployment to targets in this domain, click Install.  Customize this table Deployments Install Opdate Delete                                                                                                    | ang the controls on this page.<br>Showing 1 to 66 of 66 Previous   Next                                                                                                    |
| rr-Services<br>"Security Realins<br>P-Interoperability<br>B-Diagnostics                                                                                                    | To instal a new application or module for deployment to targets in this domain, click Install.  Customize this table Deployments Install (Deplate (Delete) Name  Targets                                                                                                    | Showing 1 to 66 of 66 Previous   Next                                                                                                    |
| ry-services<br>-Security Realms<br>P Interoperability<br>the Diagnostics<br>How do I                                                                                                    | To instal a new application or module for deployment to targets in this domain, click Install.  Customize this table Deployments  Name  State Health Type Targets  Mammissience  Active Lubrary Administrater,                                                                                                    | Showing 1 to 60 of 66 Previous   Next<br>Scope Domain Partitions Deployment Order<br>Global 100                                                                                                    |
| ry Services<br>Security Realms<br>P Interoperability<br>by Diagnostics<br>tow do I Confluer an enterprise application<br>Configure an enterprise application                                                                                                    | To install a new application or module for deployment to targets in this domain, click Install.  Customize this table Deployments Install Update Delete  Name % State Health Type Targets  Mami Server, Install Type Admin Server, Install Tree Admin Server, Install Tree Admin Server, Install Tree Admin Server, Install Tree Admin Server, Install Tree Admin Server, Install Tree Admin Server, Install Tree Admin Server, Install Tree Admin Server, Install Tree Admin Server, Install Tree Admin Server, Install Tree                                                                                                    | Showing 1 to 66 of 66 Previous   Next<br>Scope Domain Partitions Deployment Order<br>Global 100                                                                                                    |
| ry-services<br>P-Interoperability<br>∰-Diagnostics<br>How do I □<br>Install an enterprise application<br>- Configure an enterprise application<br>- Update (rédeploy) an enterprise application<br>- Update (rédeploy) an enterprise application                                                                                                    | To install a new application or module for deployment to targets in this domain, click Install.  Customize this table Deployments Install Update Delete  Rame & State Health Type Targets Mame & Ubrary Administreer, Install Update Ubrary Administreer, Install Update Ubrary Administreer, Install Under State Ubrary Administreer, Install Under State Ubrary Administreer, Install Under State Ubrary Administreer, Install Under State Ubrary Administreer, Install Under State Ubrary Administreer, Install Under State Ubrary Administreer, Install Under State Ubrary Administreer, Install Under State Ubrary Administreer, Install Under State Installer State Installer State Inst | Showing 1 to 66 of 66         Previous   Next           Scope         Domain Partitions         Deployment Order           Global         100         Global         100           Global         100         100         Global         100 |
| try Services Security Realms Descurity Realms Descurity Realms Descurity Realms Descurity Realms Descurity Theoremain Security Descurity Realms Descurity Realms Descurity Real | To instal a new application or module for deployment to targets in this domain, click Install.  Customize this table  Deployments  Install Updatin Delete  Rame & State Health Type Targets  def oracle.businessedtor(1.0,12.2.1.1.0) Active Lubrary AdmisSever, InstalleTest AdmisSever InstalleTest AdmisSever InstalleTest InstalleTest | Showing 1 to 60 of 60 Previous   Next<br>Scope Domain Partitions Deployment Order<br>Global 100<br>Global 100<br>Global 100<br>Global 100                                                                                                    |

### Steps to Deploy library/application -

Click on install to deploy library/application. Click on Upload Button.

| Install Application Assista                                                                                                    |                                                                                                    |                                                                                                    | 4                | -         | ٥      | ×       |
|----------------------------------------------------------------------------------------------------|----------------------------------------------------------------------------------------------------|----------------------------------------------------------------------------------------------------|------------------|-----------|--------|---------|
| ← → C ①                                                                                                    | e 🕒 Bug Jira 📙 OBDX 16.2 📃                                                                                                    | fpb=true&_pageLabel=AppApplicationInstallPage<br>IT 17.1 KSUPP 📙 Origination 17.1 📋 Origination 17.2 🧟 Jenkins 17.2 📙 Installer 🌹 Central JIRA 📙 17.2 ITR 🧿                                                                                                    | ☆<br>17.2 ITR Ac | 🔹 🌔       |        | 1 1     |
|                                                                                                    | ninistration Console 12c                                                                                                    |                                                                                                    |                  |           | 9      | <u></u> |
| Change Center                                                                                                    | 🏠 Home Log Out Preferences 🔤 F                                                                                                    | tecord Help Welcome, w                                                                                                    | eblogic Co       | nnected f | o: LZN | 172     |
| View changes and restarts                                                                                                    | Home >Summary of Deployments >Summ                                                                                                    | ary of Environment >Summary of Servers >Summary of Deployments                                                                                                    |                  |           |        |         |
| No pending changes exit. Click the Release<br>Configuration button to allow others to edit the<br>domain. Lock & Edit<br>Release Configuration<br>Domain Structure<br>L2N172<br>+ Domain Partitions<br>+ Domain Partitions<br>- Deployments | Install Application Assistant           Back         Next         Finish         Cancel           Locate deployment to install and<br>Sdect the file path that represents th<br>directory or file in the Path field.         Nete: Only valid file paths are display           Path:         Becentry Used Paths: | prepare for deployment<br>e application root directory, archive file, exploded archive directory, or application module descriptor that you want to install. You can also enter th<br>red below. If you cannot find your deployment files, <u>Upload your file(s)</u> and/or confirm that your application contains the required deployment des<br>/home/devops/domain/LZN172<br>/none/ | ne path of the   | applicat  | ion    |         |
| Services                                                                                                    | Current Location:                                                                                                    | (none)<br>mum00bzs.in.oracle.com / home / devops / domain / LZN172                                                                                                    |                  |           |        | 115     |
| Diagnostics                                                                                                    | bin<br>common<br>config<br>init-info<br>codemanager<br>crchestration                                                                                                    |                                                                                                    |                  |           |        |         |
| How do I                                                                                                    | original                                                                                                    |                                                                                                    |                  |           |        |         |
| Start and stop a deployed enterprise<br>application<br>Configure an enterprise application<br>Create a deployment plan<br>Target an enterprise application to a server<br>instance                                                          | Back Next Finish Cancel                                                                                                    |                                                                                                    |                  |           |        |         |
| Test the modules in an enterprise application                                                                                                    |                                                                                                    |                                                                                                    |                  |           |        | _       |

mum00bzs.in.oracle.com:9001/console/console.portal?\_nfpb=true&\_pageLabel=A...

Click on 'Choose File' to select the library/application to upload.

| Install Application Assista                                                                                                    |                                                                                                    | 4                            | -          | ٥         | ×  |
|----------------------------------------------------------------------------------------------------|----------------------------------------------------------------------------------------------------|------------------------------|------------|-----------|----|
| ← → C 0 •••••                                                                                                    | $\label{eq:console} console \ console \ portal? App \ Application \ Install \ Portlet \ action \ Override = \ / \ com \ / \ bea \ / \ console \ / \ app \ / \ install \ / \ select \ Up \ oad \ App \ Application \ App \ Application \ App \ Application \ App \ Application \ App \ Application \ Application\ \ Application \ Application \ Application \ Ap$ | ☆                            | 0 (        |           | :  |
| 🗰 Apps 📃 12.0.3 🍌 BUG Ġ Googl                                                                                                    | e 🛅 Bug Jira 📙 OBDX 16.2 📙 IT 17.1 KSUPP 📙 Origination 17.1 📒 Origination 17.2 🧕 Jenkins 17.2 📙 Installer 🏆 Central JIRA 📒 17.2                                                                                                    | 2 ITR 🧰 17.2 ITR A           | dmin       |           |    |
| ORACLE WebLogic Server Adr                                                                                                    | ninistration Console 12c                                                                                                    |                              |            | Ģ         | 2  |
| Change Center                                                                                                    | 🔒 Home Log Out Preferences 🔤 Record Help                                                                                                    | /elcome, weblogic            | onnected t | to: LZN1  | 72 |
| View changes and restarts                                                                                                    | Home >Summary of Deployments >Summary of Environment >Summary of Servers >Summary of Deployments                                                                                                    |                              |            |           |    |
| No pending changes exist. Click the Release<br>Configuration button to allow others to edit the<br>domain.<br>Lock & Edit<br>Release Configuration                           | Install Application Assistant           Back         Next         Finish         Cancel           Upload a deployment to the Administration Server         Cancel         Cancel                                                                                                    |                              |            |           |    |
| Domain Structure L2U122 PDomain Partitions PDomain Partitions PErvices PServices PServices PService Realms PInteroperability Dispondics                                      | Click the Browse butten below to select an application or module on the machine from which you are currently browsing. When you have located the file, click the Next butter<br>Administration Server.  Deployment Archive:  Choose File No file chosen  Upload a deployment plan (this step is optional) A deployment are is a configuration which can supplement the descriptors included in the deployment archive. A deployment will work without a deployment plan the service of configuration information about deployment plan archive will be a directory of configuration information packaged as a Jar file. See related links for additional information about deployment plans.  Deployment Plan Archive:  Choose File No file chosen  Back Next Finish Cancel                                                                                                    | ın to upload this deploy<br> | ment to th | n archive |    |
| How do L                                                                                                    |                                                                                                    |                              |            |           |    |
| Configure an enterprise application<br>Create a deployment plan<br>Target an enterprise application to a server<br>instance<br>Test the modules in an enterprise application |                                                                                                    |                              |            |           | •  |
| Curtom Ctatur 🔲                                                                                                    |                                                                                                    |                              |            |           |    |

| © Open                                                                                                    |                                          | x [@@@@@_@_%                                                                                                    |
|----------------------------------------------------------------------------------------------------|------------------------------------------|----------------------------------------------------------------------------------------------------|
| $\leftarrow$ $\rightarrow$ $\checkmark$ $\uparrow$ $\square$ « Downloads » LZN_domain » app $\checkmark$ $\heartsuit$ Search app                                                                                                    | ۶                                        | m/bea/console/actions/app/install/selectUploadApp 🔍 🛠 🗵 🗵 🖬 🖉                                                                                                    |
| Organize 🔻 New folder                                                                                                    | )<br>•••••                               | ZigBank - ZigBank 🖸 B-QA 🧧 LZ-S 🧧 http://jot-prabh.in.or 🌓 soa-comp {0 grok 🏆 Central-JIRA 🛛 »                                                                                                    |
| Documents     Determodified     Determodified     Determodifi | Type<br>EAR File<br>EAR File<br>EAR File | Welcome, der Connected to OBDX_1721T_L2H  ang. When you have located the file, dick the Next button to upload the deployment to the Administration Server.  en  ployment will work without a deployment plan, but you can also upload a deployment plan archive now. This deployment plan archive will be a directory of en |
| File game: All Files                                                                                                    | ▼ Cancel                                 |                                                                                                    |
| Sant and top a deployed enterprise<br>application     Configure as enterprise application     Orates a deployment plan     Target an enterprise application to a sover<br>instance     Target an enterprise application     System State     Failed (0)     Oracled (0)     Oracled (0)     Oracled (0)     Oracled (0)                                                                                                    |                                          |                                                                                                    |
| obdx.lz.us.extsysteear     obdx.lz.us.app.dome     obdx.lz                                                                                                    | pp.rest.ear                              | Show all X                                                                                                    |

#### Click on NEXT button.

| Install Application Assista                                                                                                    |                                                                                                    | 4                           | - 1        | x x    | ( |
|----------------------------------------------------------------------------------------------------|----------------------------------------------------------------------------------------------------|-----------------------------|------------|--------|---|
| ← → C ①<br>Ⅲ Apps Ⅰ 12.0.3 ≱ BUG G Google                                                                                                    | /console/console.portal?AppApplicationInstallPortlet_actionOverride=/com/bea/console/actions/app/install/selectUploadApp e 🗋 Bug Jira 🧧 08DX 16.2 📕 IT 17.1 KSUPP 📮 Origination 17.1 📮 Origination 17.2 🧕 Jenkins 17.2 📑 Installer 😵 Central JIRA 📮 17.2 ITR 🥃                                                                                                    | ☆<br>17.2 ITR Ac            | 0 🕐        |        | : |
|                                                                                                    | ninistration Console 12c                                                                                                    |                             |            | õ      | ^ |
| Change Center<br>View changes and restarts<br>No pending changes exist. Click the Release<br>Configuration bulk to tailow others to edit the<br>domain.<br>Lock & Edit<br>Release Configuration                                                                                                    | Home Log Out Preferences Record Help     Welcome, we Home Summary of Deployments Summary of Environment Summary of Deployments  Install Application Assistant  Back Next  Finish Cancel  Upload a deployment to the Administration Server                                                                                                    | eblogic Co                  | inected to | LZN172 |   |
| Domain Structure L2H172 FD-Damin Partitions FD-Environment Despriments FS-services FS-services FS-serv | Click the Browse button below to select an application or module on the machine from which you are currently browsing. When you have located the file, click the Next button to upload Administration Server.  Deployment Archive:  Choose File Obdx.iz.us.aI.domain.ear  Upload a deployment plan is a configuration which can supplement the descriptors included in the deployment archive. A deployment will work without a deployment plan, but you can also uplo mow. That deployment plan archive:  Deployment plan archive:  Choose File No file chosen  Back Next File Cancel | this deployn<br>ad a deploy | ent to the | rchive |   |
| How do I                                                                                                    |                                                                                                    |                             |            |        |   |
| Shart and stops a deployed enterprise<br>application     Configure an enterprise application     Create a deployment plan     Tranget an enterprise application to a server<br>Instance     Text the modules in an enterprise application     Createram Generation                                                                                                    |                                                                                                    |                             |            |        | • |

#### Again click on NEXT button.

| 🗅 Install Application Assista 🗙                                                                            |                                               | I                                                                                                    | ≜ – ø ×                   |
|----------------------------------------------------------------------------------------------------|-----------------------------------------------|----------------------------------------------------------------------------------------------------|---------------------------|
| ← → C 0                                                                                                    | /console/console.portal?A                     | ppApplicationInstallPortlet_actionOverride=/com/bea/console/actions/app/install/uploadApp                                                                     | ☆ 0 0 □ :                 |
| 🗰 Apps 📙 12.0.3 🍌 BUG Ġ Google                                                                             | e 🗋 Bug Jira 📃 OBDX 16.2 📃                    | IT 17.1 KSUPP 📙 Origination 17.1 📙 Origination 17.2 🧕 Jenkins 17.2 📒 Installer 🌹 Central JIRA 📒 17.2 ITR 🗖 17.2                                               | 2 ITR Admin               |
|                                                                                                    | ninistration Console 12c                      |                                                                                                    | Q                         |
| Change Center                                                                                              | 🏠 Home Log Out Preferences 🔤                  | Record Help Welcome, webk                                                                                                    | ogic Connected to: LZN172 |
| View changes and restarts                                                                                  | Home >Summary of Deployments >Sum<br>Messages | nary of Environment >Summary of Servers >Summary of Deployments                                                                                               |                           |
| No pending changes exist. Click the Release<br>Configuration button to allow others to edit the<br>domain. | The file obdx.lz.us.app.wsdl.doma             | in.ear has been uploaded successfully to /home/devops/domain/LZN172/servers/AdminServer/upload                                                                |                           |
| Lock & Edit                                                                                                | Install Application Assistant                 |                                                                                                    |                           |
| Release Configuration                                                                                      | Back Next Finish Cancel                       |                                                                                                    |                           |
| Domain Structure                                                                                           | Locate deployment to install and              | prepare for deployment                                                                                                    |                           |
| LZN172                                                                                                    | Select the file path that represents the      | e application root directory, archive file, exploded archive directory, or application module descriptor that you want to install. You can also enter the pa  | ath of the application    |
| -Environment                                                                                               | Meter Only wild file eaths are disal          | und balaus 16 cars exampt find carse dealarment film. Helped carse film(s) and/or confirm that carse analization contains the constant dealarment description |                           |
| Deployments<br>Services                                                                                    | Note: Only valid file paths are displa        | yeu below. If you cannot nito your deproyment nies, oproad your niets) and/or commit that your application contains the required deproyment descript          | ors.                      |
| Security Realms                                                                                            | Path:                                         | ninomalde repaidenteinit 70 070 er voren deninteer er optie Statut die er privadiden win earlappie 5dx iz ee appwedideme                                      | in.ear                    |
| Interoperability     Diagnostics                                                                           | Recently Used Paths:                          | (none)<br>mum00hrs in earde com / henre / deuene / deurie / 1781772 / convers / AdminSonver / unlead / obdy in us and undil deurie are / and                  |                           |
| -                                                                                                    | Current Location:                             | mumuuuzs.in.oracie.com / nome / devops / domain / L2N1/2 / servers / Adminiserver / upidad / dodx.iz.us.app.wsai.domain.ear / app                             |                           |
|                                                                                                    | U - D obdx.lz.us.spp.wed.don                  | rain.ear                                                                                                    |                           |
|                                                                                                    | Back Next Finish Cancel                       |                                                                                                    |                           |
|                                                                                                    |                                               |                                                                                                    |                           |
| How do I                                                                                                   |                                               |                                                                                                    |                           |
| <ul> <li>Start and stop a deployed enterprise<br/>application</li> </ul>                                   |                                               |                                                                                                    |                           |
| Configure an enterprise application                                                                        |                                               |                                                                                                    |                           |
| Create a deployment plan                                                                                   |                                               |                                                                                                    |                           |
| <ul> <li>Target an enterprise application to a server<br/>instance</li> </ul>                              |                                               |                                                                                                    |                           |
| Test the modules in an enterprise application                                                              |                                               |                                                                                                    |                           |
| Custom Status                                                                                              |                                               |                                                                                                    |                           |

0

\_ \_ o × Install Application Assista ← → C () ☆ 🔕 🗘 🖬 🗄  $/console/console.portal?AppApplicationInstallPortlet_actionOverride=/com/bea/console/actions/app/install/appSelected actionState actionState actionS$ ORACLE WebLogic Server Administration Console 12c Welcome, weblogic Connected to: LZN172 Change Center No pending changes exist. Click the Release Configuration button to allow others to edit the Configuration button to allow others to edit the Lock & Edit
Release Configuration
Back Next Finish Cancel
Choose installation type and scope
Select if the deployment should be installed as an application or library. Also decide the scope of this deployment. Domain Structure
The application and its components will be targeted to the same locations. This is the most common usage. Domain Structure
21/172
Domain Partitions
Deployments
Deployments
Deproved
Services
Security Realms
Denteroperability
Deployments
Deployments
Deployments
Deployments
Deployments
Deployments
Deployments
Deployments
Deployments
Deployments
Deployments
Deployments
Deployments
Deployments
Deployments
Deployments
Deployments
Deployments
Deployments
Deployments
Deployments
Deployments
Deployments
Deployments
Deployments
Deployments
Deployments
Deployments
Deployments
Deployments
Deployments
Deployments
Deployments
Deployments
Deployments
Deployments
Deployments
Deployments
Deployments
Deployments
Deployments
Deployments
Deployments
Deployments
Deployments
Deployments
Deployments
Deployments
Deployments
Deployments
Deployments
Deployments
Deployments
Deployments
Deployments
Deployments
Deployments
Deployments
Deployments
Deployments
Deployments
Deployments
Deployments
Deployments
Deployments
Deployments
Deployments
Deployments
Deployments
Deployments
Deployments
Deployments
Deployments
Deployments
Deployments
Deployments
Deployments
Deployments
Deployments
Deployments
Deployments
Deployments
Deployments
Deployments
Deployments
Deployments
Deployments
Deployments
Deployments
Deployments
Deployments
Deployments
Deployments
Deployments
Deployments
Deployments
Deployments
Deployments
Deployments
Deployments
Deployments
Deployments
Deployments
Deployments
Deployments
Deployments
Deployments
Deployments
Deployments
Deployments
Deployments
Deployments
Deployments
Deployments
Deployments
Deployments
Deployments
Deployments
Deployments
Deployments
Deployments
Deployments
Deployments
Deployments
Deployments
Deployments
Deployments
Deployments
Deployments
Deployments
Deployments
Deployments
Deployments
Deployments
Deployments
Deployments
Deployments
Deployments
Deployments
Deployments
Deployments
Deployments
Deployments
Deployments
Deployments
Deployments
Deployments
Deployments
Deployments
Deployments
Deployments
Deployments
Deployments
Deployments
Deployments
Deployments
Deployments
Deployments
Deployments
Deployments
Deployme Install this deployment as an application Application libraries are deployments that are available for other deployments to share. Libraries should be available on all of the targets running their referencing applications Install this deployment as a library Select a scope in which you want to install the deployment. Scope: Global 🔻 Back Next Finish Cancel How do I... Start and stop a deployed enterprise application

Select 'Install as library/application', as per the deployment.

#### Select the managed server/cluster to deploy on. Click on Next.

| Install Application Assista                                                                                                    |                                                                                                    | 4            | - 6        | 3     | × |
|----------------------------------------------------------------------------------------------------|----------------------------------------------------------------------------------------------------|--------------|------------|-------|---|
| ← → C ①                                                                                                    | /console/console.portal?AppApplicationInstallPortlet_actionOverride=/com/bea/console/actions/app/install/targetStyleSelected                                        | \$           | 0          |       | : |
| 👯 Apps 📙 12.0.3 🍌 BUG Ġ Googl                                                                                                    | - 🗅 Bug Jira 📙 OBDX 16.2 📙 IT 17.1 KSUPP 📙 Origination 17.1 📙 Origination 17.2 🧟 Jenkins 17.2 📒 Installer 👻 Central JIRA 📒 17.2 ITR 🥃                               | 17.2 ITR Adr | nin        |       |   |
|                                                                                                    | inistration Console 12c                                                                                                    |              |            | Q     |   |
| Change Center                                                                                                    | 🏦 Home Log Out Preferences 🖾 Record Help                                                                                                    | veblogic Con | nected to: | LZN17 | 2 |
| View changes and restarts                                                                                                    | Home >Summary of Deployments >Summary of Environment >Summary of Servers >Summary of Deployments                                                                    |              |            |       |   |
| No pending changes exist. Click the Release<br>Configuration button to allow others to edit the<br>domain.<br>Lock & Edit<br>Release Configuration                                                                                                    | Select deployment targets           Select the servers and/or dusters to which you want to deploy this application. (You can reconfigure deployment targets later). |              |            |       |   |
| 12912<br>Domain Partitions<br>Department<br>Department<br>Depa | Available targets for obdx.lz.us.app.wsdl.domain : Servers AdminServer Clusters InstallerTest All servers in the cluster Part of the cluster InstallerTest LZN1721  |              |            |       |   |
| How do I                                                                                                    | Back Next Finish Cancel                                                                                                    |              |            |       |   |

 Configure an enterprise application Create a deployment plan
 Target an enterprise application to a server Test the modules in an enterprise application Euctom Etatur

#### Click on Finish.

| Install Application Assista                                                   |                                                                                                    | 4          | - 1        | 3     | ×   |
|-------------------------------------------------------------------------------|----------------------------------------------------------------------------------------------------|------------|------------|-------|-----|
| $\leftrightarrow$ $\rightarrow$ C $\bigcirc$ $\bigcirc$                       | II //console/console.portal?AppApplicationInstallPortlet_actionOverride=/com/bea/console/actions/app/install/applicationTargetsSelected | ☆          | 0          |       | :   |
| 🔛 Apps 📙 12.0.3 🍌 BUG Ġ Googl                                                 | e 🗅 Bug Jira 📙 OBDX 16.2 🛄 IT 17.1 KSUPP 📙 Origination 17.1 📙 Origination 17.2 🧕 Jenkins 17.2 📙 Installer 🍟 Central JIRA 📙 17.2 ITR 🧔 1 | 7.2 ITR Ac | min        |       |     |
|                                                                               | ninistration Console 12c                                                                                                    |            |            | Õ     | ^   |
| Change Center                                                                 | 🔓 Home Log Out Preferences 🖾 Record Help                                                                                                | blogic Co  | nnected to | LZN17 | 2   |
| View changes and restarts                                                     | Home >Summary of Deployments >Summary of Environment >Summary of Servers >Summary of Deployments                                        |            |            |       |     |
| No pending changes exist. Click the Release                                   | Install Application Assistant                                                                                                    |            |            |       | 1   |
| domain.                                                                       | Back Next Cancel                                                                                                    |            |            |       | H   |
| Release Configuration                                                         | Optional Settings                                                                                                    |            |            |       | 11  |
|                                                                               | You can modify these settings or accept the defaults.                                                                                   |            |            |       | 11  |
| Domain Structure                                                              | * Indicates required fields                                                                                                    |            |            |       | 11  |
| LZN172                                                                        | - General                                                                                                    |            |            |       | 11  |
| Environment                                                                   | What do you want to name this deployment?                                                                                               |            |            |       | 11  |
| Deployments     Services                                                      |                                                                                                    |            |            |       | 11  |
| Security Realms                                                               | obdx.lz.us.app.wsdl.domain                                                                                                    |            |            |       | 11  |
| B · Diagnostics                                                               | Specification Version: 17.2.0.0.0                                                                                                    |            |            |       | Ш   |
|                                                                               | Implementation Version: 201707201045                                                                                                    |            |            |       | 11  |
|                                                                               | - Security -                                                                                                    |            |            |       | 11  |
|                                                                               | What security model do you want to use with this application?                                                                           |            |            |       | П   |
| How do I 🖂                                                                    | DD Only: Use only roles and policies that are defined in the deployment descriptors.                                                    |            |            |       | L   |
| <ul> <li>Start and stop a deployed enterprise<br/>application</li> </ul>      | O Custom Roles: Use roles that are defined in the Administration Console; use policies that are defined in the deployment descriptor.   |            |            |       | L   |
| Configure an enterprise application                                           | O Custom Roles and Policies: Use only roles and policies that are defined in the Administration Console.                                |            |            |       | 11  |
| Create a deployment plan                                                      |                                                                                                    |            |            |       | 11  |
| <ul> <li>Target an enterprise application to a server<br/>instance</li> </ul> | Auvancea: Use a custom moder that you have configured on the realm's configuration page.                                                |            |            |       |     |
| Test the modules in an enterprise application                                 | - Source Accessibility                                                                                                    |            |            |       | L.  |
|                                                                               | How should the source files be made accessible?                                                                                         |            |            |       | .   |
| Euctom Etatuc 📃                                                               |                                                                                                    |            |            |       | 1.1 |

#### Confirmation of installation will be displayed.

| Summary of Deployment ×                                                                                                    |                                                                                                    |                                                                                                    |
|----------------------------------------------------------------------------------------------------|----------------------------------------------------------------------------------------------------|----------------------------------------------------------------------------------------------------|
| - > C 🛈 👘 😳 amela                                                                                                    | '/console/console.portal?_nfpb=true&_pageLabel=AppDeploymentsControlPage                                                                                                    | ☆ 🔕 🖸 🖸                                                                                                    |
| Apps 📙 12.0.3 🍌 BUG Ġ Googl                                                                                                    | gle 📋 Bug Jira 📙 OBDX 16.2 📙 IT 17.1 KSUPP 📙 Origination 17.1 📙 Origination 17.2 🧕 Jenkins 17.2 📙 Installer 🌹 Central JIRA 📒 17.2                                                                                                    | 2 ITR 🧧 17.2 ITR Admin                                                                                                    |
| DRACLE WebLogic Server Adr                                                                                                    | dministration Console 12c                                                                                                    | 9                                                                                                    |
| nange Center                                                                                                    | 🔒 Home Log Out Preferences 🔤 Record Help                                                                                                    | /elcome, weblogic Connected to: LZN                                                                                                    |
| ew changes and restarts                                                                                                    | Home >Summary of Deployments >Summary of Environment >Summary of Servers >Summary of Deployments                                                                                                    |                                                                                                    |
| nding changes exist. They must be activated take effect.                                                                                                    | ✓ The deployment has been successfully installed.                                                                                                    |                                                                                                    |
| Activate Changes                                                                                                    | ✓ You must also activate the pending changes to commit this, and other updates, to the active system.                                                                                                    |                                                                                                    |
| Undo All Changes                                                                                                    | Summary of Deployments                                                                                                    |                                                                                                    |
| omain Structure                                                                                                    | Configuration Control Monitoring                                                                                                    |                                                                                                    |
| Domain Partitions                                                                                                    | This page displays the list of Java EE applications and standalone application modules installed to this domain.                                                                                                    |                                                                                                    |
| P: Domain Partitions<br>P: Environment<br>Deployments<br>P: Services<br>P: Services<br>P: Farvices<br>P: Introperability<br>D: Diagnostics                                                                                                    | This page displays the list of Java EE applications and standalone application modules installed to this domain.<br>You can update (redeploy) or delete installed applications and modules from the domain by selecting the checkbox next to the application name and then using the controls<br>To install a new application or module for deployment to targets in this domain, click Install.<br>Customize this table<br>Deployments<br>Install Update Delete                                                                                                    | s on this page.<br>Showing 1 to 67 of 67 Previous   Next                                                                                            |
| <sup>1</sup> : Domain Partblons<br><sup>1</sup> : Environment<br><sup>1</sup> : Deployments<br><sup>1</sup> : Services<br><sup>-</sup> : Security Realms<br><sup>1</sup> : Interceparability<br><sup>1</sup> : Diagnostics                                                                    | This page displays the list of Java EE applications and standalone application modules installed to this domain.<br>You can update (redeploy) or delete installed applications and modules from the domain by selecting the checkbox next to the application name and then using the controls<br>To install a new application or module for deployment to targets in this domain, click Install.<br>© Customize this table<br>Deployments<br>Install Update Delete<br>Name $\sim$ State Health Type Targets Scope Dom.                                                                                                    | s on this page.<br>Showing 1 to 67 of 67 Previous   Next<br>nain Partitions   Deployment Order                                                      |
| Domain Partitions<br>Depenyments<br>Services<br>Security Realms<br>-Interspenability<br>Diagnostics<br>w do L                                                                                                    | This page displays the list of Jave EE applications and standalone application modules installed to this domain. You can update (redeploy) or delete installed applications and modules from the domain by selecting the checkbox next to the application name and then using the controls To install a new application or module for deployment to targets in this domain, click Install. Customize this table Deployments Install Update Delete Install Update Delete Install Install Update Delete Install Install Update Delete Install Install Instal | s on this page.<br>Showing 1 to 67 of 67 Previous   Next<br>nam Partitions Deployment Order<br>100                                                  |
| Domain Partitions Environment Deployments Services Security Realms Interepenability Diagnostics w do L Install an enterprise application Configure an enterprise application                                                                                                    | This page displays the list of Jave EE applications and standalone application modules installed to this domain.<br>You can update (redeploy) or delete installed applications and modules from the domain by selecting the checkbox next to the application name and then using the controls<br>To instal a new application or module for deployment to targets in this domain, click Install.<br>© Customize this table<br>Deployments<br>Install Update Delete<br>Name % State Health Type Targets Scope Dom<br>@ @ off oracle.businessedfor(10,12.2.1.1.0) Active Ubrary Administerver, Global<br>@ @ off oracle.domain(10,12.2.1.1.0) Active Ubrary Administerver, Global                                                                                                    | s on this page.<br>Showing 1 to 67 of 67 Previous   Next<br>nain Partitions Deployment Order<br>100<br>100                                          |
| Domain Partitions<br>Environment<br>Services<br>Security Realms<br>Intereparability<br>Diagnostics<br>w do L                                                                                                    | This page displays the list of Java EE applications and standalone application modules installed to this domain.         You can update (redeploy) or delate installed applications and modules from the domain by selecting the checkbox next to the application name and then using the controls         To install a new application or module for deployment to targets in this domain, click Install.         Customize this table         Deployments         Install [Dotate]         Install for accubusinessedtor(10,12.2.1.1.0)         Active       Library         Administerer, diobal         Install of oracle.domain(10,12.2.1.1.0)         Active       Library         Addingserver, diobal         Install of oracle.domain(10,12.2.1.1.0)         Active       Library         Addingserver, diobal         Install of oracle.domain(10,12.2.1.1.0)         Active       Library         Addingserver, diobal         Installer feet         Installer feet         Installer feet         Installer feet         Library         Addingserver, diobal         Installer feet         Installer feet         Installer feet         Library                                                                                                    | s on this page.<br>Showing 1 to 67 F Previous   Next<br>nain Partitions Deployment Order<br>100<br>100<br>100<br>100                                |
| Domain Partitions Environment Deployments Services Security Realms Interespenability Diagnostics wido Lu. Install an enterprise application Configure an enterprise application Update (redeploy) an enterprise application Monter the module of an enterprise application Deploy EDB modules | This page displays the list of Java EE applications and standalone application modules installed to this domain.         You can update (redeploy) or delate installed applications and modules from the domain by selecting the checkbox next to the application name and then using the controls         To install a new application or module for deployment to targets in this domain, click Install.         Customize this table         Deployments         Install [Dotate]         Install for accubusinessedtor(10,12.2.1.1.0)         Active       Library         AddmsServer, dobal         Install of oracle.domain(10,12.2.1.1.0)         Active       Library         AddmsServer, dobal         Install of oracle.domain(10,12.2.1.1.0)         Active       Library         AddmsServer, dobal         Install of oracle.domain(10,12.2.1.1.0)         Active       Library         AddmsServer, dobal         Install or feet       Deployment on the install or feet         Install or feet       Library                                                                                                    | s on this page.<br>Showing 1 to 27 of 27 Previous   Next<br>nain Partitions Deployment Order<br>100<br>100<br>100<br>100<br>100<br>100<br>100<br>10 |

| € Com.ofss.digx.app.connector                          | Base Application | Active | 🖋 ок       | Enterprise<br>Application | obdx_server     | Global   |        |
|--------------------------------------------------------|------------------|--------|------------|---------------------------|-----------------|----------|--------|
|                                                        |                  |        |            |                           |                 |          |        |
| Cobdx.app.core.domain(18.1.0.0.0,201712171135)         |                  | A      | ctive      | Library                   | obd             | x_server | Global |
| obdx.app.core.patch(18.1.0.0.0,201712171135)           | Base libraries   | A      | ctive      | Library                   | obd             | x_server | Global |
| Cobdx.app.domain(18.1.0.0.0,201712171135)              |                  | A      | ctive      | Library                   | obd             | x_server | Global |
| 🗉 🛅 obdx.app.rest                                      | Base Application | A      | kctive 🖋 O | K Enterprise              | Application obd | x_server | Global |
| <pre>cobdx.app.security(18.1.0.0.0,201712171135)</pre> |                  | A      | ctive      | Library                   | obd             | x_server | Global |
| obdx.extsystem.domain(18.1.0.0.0,201712171135)         | Base libraries   | A      | ctive      | Library                   | obd             | x_server | Global |
| 6 obdx.thirdparty.app.domain(18.1.0.0.0,2017121711     | 35)              | A      | ctive      | Library                   | obd             | x_server | Global |

#### Figure 1 : Deployments after OBAPIs18.1.0.0.0 Base Installation

| E com.ofss.digx.app.connector Base                       | Application     | Active | 🖋 ок   | Enterprise<br>Application | obdx_server       | Global      |        |
|----------------------------------------------------------|-----------------|--------|--------|---------------------------|-------------------|-------------|--------|
|                                                          |                 |        |        |                           |                   |             |        |
| <pre>code.app.core.domain(18.1.0.0.0,201712181210)</pre> |                 |        | Active | Libra                     | ry .              | obdx_server | Global |
| <pre>codex.app.core.patch(18.1.0.0.0,201712181210)</pre> | Base libraries  |        | Admin  | Libra                     | ry                | obdx_server | Global |
| <pre>cobdx.app.domain(18.1.0.0.0,201712181210)</pre>     |                 |        | Active | Libra                     | ry -              | obdx_server | Global |
| 🖲 🛅 obdx.app.rest                                        | LZN Application |        | Active | V OK Enter                | prise Application | obdx_server | Global |
| <pre>cobdx.app.security(18.1.0.0.0,201712181210)</pre>   | Deee likeeniee  |        | Active | Libra                     | ry -              | obdx_server | Global |
| nobdx.extsystem.domain(18.1.0.0.0,201712181210)          | Base libraries  |        | Active | Libra                     | ry                | obdx_server | Global |
| obdx.lz.us.app.domain(18.1.0.0.0,201712181227)           | 17N librarios   |        | Active | Libra                     | ry .              | obdx_server | Global |
| 60bdx.lz.us.extsystem.domain(18.1.0.0.0,201712181227)    | LENTIDIATES     |        | Active | Libra                     | ry                | obdx_server | Global |
| nobdx.thirdparty.app.domain(18.1.0.0.0,201712181210)     | Base library    |        | Active | Libra                     | TY                | obdx_server | Global |

Figure 2: Deployments after OBAPIs 18.1.0.0.0 OFSLL Installation

#### 4.3.2 Security credential mapping for connector.ear

Please follow following steps

- 1. Login into Weblogic console.
- 2. Click on **Deployments**.
- 3. Expand by clicking '+' icon present in front of **com.ofss.digx.app.connector application** as shown below.

| adf.oracle.domain.webapp(1.0,12.2.1.0.0) | Active |      |
|------------------------------------------|--------|------|
| Scoherence-transaction-rar               | Active | 🖋 OK |
|                                          | Active | 🖋 ОК |

#### 4. Click **com.ofss.digx.connector.rar** as shown below.

| □                                                 | Active |
|---------------------------------------------------|--------|
| Modules                                           |        |
| Com.ofss.diqx.connector.rar                       |        |
| EJBs com.ofss.digx.connector.rar, Level 3, 1 of 1 |        |
| None to display                                   |        |
| Web Services                                      |        |
| None to display                                   |        |
|                                                   |        |

# 5. Click '**Security**' tab and then click '**Outbound Credential Mappings**' sub tab as shown below.

| Settings for com.ofss.digx.connector.rar |                                                                                                    |          |            |            |         |                 |             |          |  |
|------------------------------------------|----------------------------------------------------------------------------------------------------|----------|------------|------------|---------|-----------------|-------------|----------|--|
| Overview                                 | w Config                                                                                                    | guration | Security   | Control    | Testing | Monitoring      |             |          |  |
| Roles                                    | Policies                                                                                                    | Outbou   | und Creden | tial Mappi | ngs Ir  | bound Principal | Mappings Pr | incipals |  |
| Outbou<br>outbou<br>outbou               | Outbound credential mappings let you map WebLogic Server usernames to usernames in the Enterprise Information System (EIS) to which you outbound credential mappings for all outbound connection pools in the resource adapter, or specify particular outbound credential mappings for outbound credential mappings for this resource adapter.  Customize this table Outbound Credential Mappings |          |            |            |         |                 |             |          |  |
| New                                      | Delete                                                                                                    |          |            |            |         |                 |             |          |  |
|                                          | 🔲 WLS User 🇞 EIS User Outbound Connection Pool                                                                                                    |          |            |            |         |                 |             |          |  |
|                                          | There are no items to display                                                                                                    |          |            |            |         |                 |             |          |  |
| New                                      | New Delete                                                                                                    |          |            |            |         |                 |             |          |  |
|                                          |                                                                                                    |          |            |            |         |                 |             |          |  |

6. Click on '**New**' Button. Following screen will be appearing.

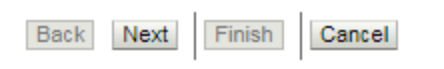

#### Outbound Connection Pool

Which Outbound Connection Pool would you like the credential map to be associate resource adapter. Each Outbound Connection Pool can then configure themselves to

#### Customize this table

#### Create a New Security Credential Map Entry for:

|      | Outbound Connection Pool 🚕 |  |  |  |  |  |  |  |
|------|----------------------------|--|--|--|--|--|--|--|
|      | ra/DIGXConnectorAES        |  |  |  |  |  |  |  |
|      | ra/DIGXConnectorBIREPORTS  |  |  |  |  |  |  |  |
|      | ra/DIGXConnectorFILEUPLOAD |  |  |  |  |  |  |  |
|      | ra/DIGXConnectorMERCHANT   |  |  |  |  |  |  |  |
|      | Resource Adapter Default   |  |  |  |  |  |  |  |
|      |                            |  |  |  |  |  |  |  |
| Back | Next Finish Cancel         |  |  |  |  |  |  |  |

7. Select '**ra/DIGXConnectorAES**' and click then '**Next**' button. Following screen will be appearing.

| Back Next Finish Cancel                                                                                                    |  |  |  |  |  |  |  |
|----------------------------------------------------------------------------------------------------|--|--|--|--|--|--|--|
| WebLogic Server User                                                                                                    |  |  |  |  |  |  |  |
| Select the WebLogic Server User that you would like to map an EIS<br>resource adapter is first started. Selecting 'Default User' will configur<br>them. Selecting 'User for unauthenticated user' will configure the us<br>that you are configuring. This user must be a configured WebLogic S |  |  |  |  |  |  |  |
| User for creating initial connections                                                                                                    |  |  |  |  |  |  |  |
| O Default User                                                                                                    |  |  |  |  |  |  |  |
| O Unauthenticated WLS User                                                                                                    |  |  |  |  |  |  |  |
| Configured User Name                                                                                                    |  |  |  |  |  |  |  |
| WebLogic Server User Name:                                                                                                    |  |  |  |  |  |  |  |
| Back Next Finish Cancel                                                                                                    |  |  |  |  |  |  |  |

8. Select '**Default User**' and then click '**Next**' button. Following screen will be appearing.

| Back Next Finish Cancel                                                                                                    |                                  |
|----------------------------------------------------------------------------------------------------|----------------------------------|
| EIS User Name and Password<br>Configure the EIS User Name and Password that you would like to n<br>* Indicates required fields | nap the WebLogic Server User to: |
| Enter the EIS User Name:<br>* EIS User Name::                                                                                  |                                  |
| Enter the EIS Password:<br>* EIS Password::                                                                                    |                                  |
| * Confirm Password::                                                                                                    |                                  |
| Back Next Finish Cancel                                                                                                    |                                  |

9. Enter following details and then click '**Finish**' button.

| EIS User Name    | → AES_KEY            |
|------------------|----------------------|
| EIS Password     | → OBAPIs_PASSWORD123 |
| Confirm Password | → OBAPIs_PASSWORD123 |

10. Restart the manage server to activate the changes.

#### 4.3.3 BI credential mapping for connector.ear

Please follow following steps

- 1. Login into Weblogic console.
- 2. Click on **Deployments**.
- 3. Expand by clicking '+' icon present in front of **com.ofss.digx.app.connector application** as shown below.

| Ũ | adf.oracle.domain.webapp(1.0,12.2.1.0.0) | Active |      |
|---|------------------------------------------|--------|------|
| E | ocherence-transaction-rar                | Active | 🖋 ОК |
|   |                                          | Active | 🖋 ОК |

4. Click **com.ofss.digx.connector.rar** as shown below.

| Com.ofss.digx.app.connector                       | Active |
|---------------------------------------------------|--------|
| Modules                                           |        |
| Com.ofss.digx.connector.rar                       |        |
| EJBs com.ofss.digx.connector.rar, Level 3, 1 of 1 |        |
| None to display                                   |        |
| Web Services                                      |        |
| None to display                                   |        |

5. Click '**Security**' tab and then click '**Outbound Credential Mappings**' sub tab as shown below.

| Settings for com.ofss.digx.connector.rar                                                                                                    |                                                     |         |            |            |         |                |            |            |  |
|----------------------------------------------------------------------------------------------------|-----------------------------------------------------|---------|------------|------------|---------|----------------|------------|------------|--|
| Overviev                                                                                                    | w Config                                            | uration | Security   | Control    | Testing | Monitoring     |            |            |  |
| Roles                                                                                                    | Policies                                            | Outbou  | und Creden | tial Mappi | ngs Ir  | bound Principa | Mappings F | Principals |  |
| Outbound credential mappings let you map WebLogic Server usernames to usernames in the Enterprise Information System (EIS) to which you outbound credential mappings for all outbound connection pools in the resource adapter, or specify particular outbound credential mappings for outbound credential mappings for this resource adapter. |                                                     |         |            |            |         |                |            |            |  |
| New Delete                                                                                                    |                                                     |         |            |            |         |                |            |            |  |
| •                                                                                                    | WLS User      EIS User     Outbound Connection Pool |         |            |            |         |                |            |            |  |
| There are no items to display                                                                                                    |                                                     |         |            |            |         |                |            |            |  |
| New Delete                                                                                                    |                                                     |         |            |            |         |                |            |            |  |
|                                                                                                    |                                                     |         |            |            |         |                |            |            |  |

6. Click on '**New**' Button. Following screen will be appearing.

| Back | Next | Finish | Cancel |
|------|------|--------|--------|
|------|------|--------|--------|

#### **Outbound Connection Pool**

Which Outbound Connection Pool would you like the credential map to be associate resource adapter. Each Outbound Connection Pool can then configure themselves to

#### Customize this table

#### Create a New Security Credential Map Entry for:

|                         | Outbound Connection Pool 🗞 |  |  |  |  |
|-------------------------|----------------------------|--|--|--|--|
|                         | ra/DIGXConnectorAES        |  |  |  |  |
|                         | ra/DIGXConnectorBIREPORTS  |  |  |  |  |
|                         | ra/DIGXConnectorFILEUPLOAD |  |  |  |  |
|                         | ra/DIGXConnectorMERCHANT   |  |  |  |  |
|                         | Resource Adapter Default   |  |  |  |  |
| Back Next Finish Cancel |                            |  |  |  |  |

7. Select '**ra/DIGXConnectorBIREPORTS**' and click then '**Next**' button. Following screen will be appearing.

| Back Next Finish Cancel                                                                                                    |
|----------------------------------------------------------------------------------------------------|
| WebLogic Server User                                                                                                    |
| Select the WebLogic Server User that you would like to map an EIS<br>resource adapter is first started. Selecting 'Default User' will configure<br>them. Selecting 'User for unauthenticated user' will configure the user<br>that you are configuring. This user must be a configured WebLogic S |
| User for creating initial connections                                                                                                    |
| Default User                                                                                                    |
| Unauthenticated WLS User                                                                                                    |
| Configured User Name                                                                                                    |
| WebLogic Server User Name:                                                                                                    |
| Back Next Finish Cancel                                                                                                    |
| Select ' <b>Default User</b> ' and then click ' <b>Next</b> ' button. Following screen will be appearing.                                                                                                    |
| Back Next Finish Cancel                                                                                                    |

#### EIS User Name and Password

Configure the EIS User Name and Password that you would like to map the WebLogic Server User to:

| * Indicates required | fields |
|----------------------|--------|
|----------------------|--------|

| Enter the EIS User Name: |  |
|--------------------------|--|
| * EIS User Name::        |  |
| Enter the EIS Password:  |  |
| * EIS Password::         |  |
| * Confirm Password::     |  |
| Back Next Finish Cancel  |  |

8.

- 9. Enter administrative authentication credentials of BIP and then click '**Finish**' button.
- 10. Restart the manage server to activate the changes.

#### 4.3.4 Database scripts deployment

The '**db**' directory will have two sub-directories: dml and ddl. Executes all scripts present in the dml folder.

Note: There are no ddl scripts to execute.

#### 4.3.5 UI deployment

The 'ui' directory contains all the UI related files. The UI deployed by OBAPIs 18.1.0.0.0 Base installation should be replaced by the UI contents of this directory.

Note: No change required in OHS.

Home

# 5. Database Configuration

Following configurations need to be done post installation

## 5.1 System Configuration

Please complete day one maintenance from admin screen. Please refer 'User Manual Oracle Banking APIs System Configuration.docx' document for day one maintenance. These are mandatory configurations for application to work. It should be completed before using the application.

#### Table 'digx\_me\_ep\_conf\_b'

| Query to be executed                                                                                                    | Description                                                                                                    |
|----------------------------------------------------------------------------------------------------|----------------------------------------------------------------------------------------------------|
| UPDATE DIGX_ME_EP_CONF_B<br>SET<br>MULTI_ENTITY_CODE='GLBL_NM<br>KT',<br>FROM_ADDR=' <system_email_id>'<br/>WHERE MULTI_ENTITY_CODE<br/>='OBP_ME' and<br/>Destination_type='EMAIL';</system_email_id> | This property is used to provide<br>system's email id. All system<br>generated mails will be come from<br>this id |

## 5.2 Additional (functional) Configurations

These are non-mandatory configurations. Default values for these configurations are available through day 0 scripts. Bank can change these values as per their business need.

| Category<br>Id          | Property Id                              | Description                                                                                                    |
|-------------------------|------------------------------------------|----------------------------------------------------------------------------------------------------|
| Origination<br>UserRole | USER_ROLE_CUSTOMER                       | Default roles for Origination user<br>creation. The prop_id does not matter.<br>All roles for category_id<br>'OriginationUserRole' would be<br>assigned to the created user.                                                |
| Origination<br>Config   | ORG_DOB_AGE_LIMIT_CH<br>ECK              | Whether DOB check is local or to be<br>done remotely. Possible values are<br>LOCAL or REMOTE. For this setup it<br>will be REMOTE                                                                                           |
| Origination<br>Config   | ORG_DOB_AGE_LIMIT                        | DOB Age Limit Value. In case the above property value is LOCAL, the age limit in number is to be specified for this property.                                                                                               |
| Origination<br>Config   | USERNAME_TYPE                            | Username type while registering the<br>prospect. Possible values<br>EMAIL/OTHERS                                                                                                    |
| Origination<br>Config   | LIST_CANCELLATION_DAY<br>S               | Submission Cancellation List Range.<br>This value will be used in Report<br>Generation for Cancelled Applications.<br>This property indicates the number of<br>days for which the cancellation report<br>will be generated. |
| Origination<br>Config   | ORIG_PI_EMAIL_VERIFICA<br>TION_REQUIRED  | If Email Verification via OTP is required.                                                                                                    |
| Origination<br>Config   | CONTENT_UPLOAD_ALLO<br>WED_TYPE_LIST     | File types allowed for document<br>uploading.<br>Example:-<br>.txt,.png,.xlsx,.doc,.pdf,.jpeg,.jpg                                                                                                    |
| Origination<br>Config   | CONTENT_UPLOAD_MIME_<br>TYPES_WHITE_LIST | Allowed MIME types for file uploading.<br>Example:-<br>application/pdf,image/jpeg,image/png                                                                                                    |

Table 'digx\_fw\_config\_var\_b'

| Origination<br>Config              | CONTENT_UPLOAD_MIME_<br>TYPES_ZIP_LIST  | Allowed MIME types for uploading zip document.<br>Example:- application/x-compressed                       |
|------------------------------------|-----------------------------------------|----------------------------------------------------------------------------------------------------|
| Origination<br>Config              | DRIVING_LICENSE_EXPIRY<br>_DURATION     | Value should be in years.<br>Driving License expiry date should be<br>less than current date + this value. |
| Origination<br>Config              | DRIVING_LICENSE_MAX_L<br>ENGTH          | Driving License number's maximum length allowed.                                                           |
| Origination<br>Config              | EMPLOYMENT_STABILITY_<br>MONTH_DURATION | Value should be in months.<br>This value is used to decide<br>employment stability.                        |
| Origination<br>Config              | IS_REGISTRATION_MANDA<br>TORY           | This flag used to force mandatory channel registration while submitting application.                       |
| Origination<br>Config              | MAX_ALLOWED_VEHICLE_<br>AGE             | Maximum age allowed for vehicle.                                                                           |
| Origination<br>Config              | ORG_REG_LINK_TIMEOUT                    | Channel registration link time out value                                                                   |
| Origination<br>Config              | ORIGINATION_WORKFLOW<br>_LOADER         | Workflow loader configuration                                                                              |
| Origination<br>Config              | VEHICLE_MILEAGE_MAX_L<br>IMIT           | Maximum mileage of used vehicle needs to be captured                                                       |
| Origination<br>Config              | VEHICLE_YEAR_MAX_LIMI<br>T              | Maximum duration of used vehicle needs to be captured                                                      |
| Origination<br>Config              | RESIDENT_STABILITY_MO<br>NTH_DURATION   | Value should be in months.<br>This value is used to decide residential<br>stability.                       |
| Origination<br>Config              | SSN_MAX_LENGTH                          | Maximum length allowed for Social Security Number.                                                         |
| Origination<br>Config_ofsl<br>I143 | DEALER_APPLICATION_NU<br>MBER           | Dealer's application number present in OFSLL application.                                                  |
| Origination<br>Config_ofsl<br>I143 | DEALER_ID                               | Dealer Id present in OFSLL application.                                                                    |

| Origination<br>Config_ofsl<br>I143 | LENDER_ID                        | Lender Id present in OFSLL application.                                                        |
|------------------------------------|----------------------------------|------------------------------------------------------------------------------------------------|
| Origination<br>Config_ofsl<br>I143 | LENDER_DEALER_ID                 | Lender Dealer Id present in OFSLL application.                                                 |
| Origination<br>Config_ofsl<br>I143 | COMPANY_CODE                     | Company Code present in OFSLL application.                                                     |
| Origination<br>Config_ofsl<br>I143 | BRANCH_CODE                      | Branch Code present in OFSLL application.                                                      |
| Origination<br>Config_ofsl<br>I143 | DATA_REQUIRED_FOR_SU<br>BMISSION | Indicates if submission data should be used for submitting application details to host system. |
|                                    |                                  | Value should be 'true' for OFSLL setup.                                                        |

## 5.3 Disclosure configurations

Please follow doc (Origination\_disclosure\_configuration.doc) for configuring disclosures in OBAPIs OFSLL application.

## 5.4 Promo code maintenance

Promo codes (which exist in OFSLL application) can be maintained in OBAPIs database at table 'digx\_or\_promo\_codes'.

### 5.5 Dealer maintenance

Dealer details can be maintained in OBAPIs database at table 'digx\_or\_dealer\_details'

### 5.6 Social Media Integration

Please refer 'Oracle Banking APIs Origination Social Media Integration Guide' document to have social media integration.

<u>Home</u>

# 6. Product Configuration

To enable the products execute the following script.

Update DIGX\_OR\_PRODUCT\_TYPE set STATUS = 'ACTIVE' where ID IN ('PAYDAYLOANH2','AUTOLOANH2');

This will enable the payday loans, and auto loans products.

Home

## 7. Admin Maintenance

Accommodation Type maintenance:

Execute the following scripts to add accommodation type maintenance.

Where OBAPIs\_BU is the entity id for which the OFSLL host is configured.

INSERT INTO DIGX\_OR\_ACC\_TYPE (CODE, DESCRIPTION, ORDINAL, DETERMINANT\_VALUE, CREATED\_BY, CREATION\_DATE, LAST\_UPDATED\_BY, LAST\_UPDATE\_DATE, OBJECT\_STATUS, OBJECT\_VERSION\_NUMBER) VALUES ('OTHER', 'Other', 100, 'OBAPIs\_BU', 'superadmin', sysdate, 'superadmin', sysdate, ", 1);

INSERT INTO DIGX\_OR\_ACC\_TYPE (CODE, DESCRIPTION, ORDINAL, DETERMINANT\_VALUE, CREATED\_BY, CREATION\_DATE, LAST\_UPDATED\_BY, LAST\_UPDATE\_DATE, OBJECT\_STATUS, OBJECT\_VERSION\_NUMBER) VALUES ('PARENTS', 'Living with parents', 30, 'OBAPIs\_BU', 'superadmin', sysdate, 'superadmin', sysdate, ", 1);

INSERT INTO DIGX\_OR\_ACC\_TYPE (CODE, DESCRIPTION, ORDINAL, DETERMINANT\_VALUE, CREATED\_BY, CREATION\_DATE, LAST\_UPDATED\_BY, LAST\_UPDATE\_DATE, OBJECT\_STATUS, OBJECT\_VERSION\_NUMBER) VALUES ('OWN', 'I own this home', 10, 'OBAPIs\_BU', 'superadmin', sysdate, 'superadmin', sysdate, ", 1);

INSERT INTO DIGX\_OR\_ACC\_TYPE (CODE, DESCRIPTION, ORDINAL, DETERMINANT\_VALUE, CREATED\_BY, CREATION\_DATE, LAST\_UPDATED\_BY, LAST\_UPDATE\_DATE, OBJECT\_STATUS, OBJECT\_VERSION\_NUMBER) VALUES ('RENT', 'I pay rent', 20, 'OBAPIs\_BU', 'superadmin', sysdate, 'superadmin', sysdate, ", 1);

<u>Home</u>